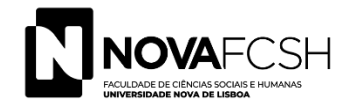

# Atualização da Ficha de Unidade Curricular

Nónio – Infordocente

| $\mathbb{C}$ | onteúdo                                          |     |
|--------------|--------------------------------------------------|-----|
| 1.           | INFORMAÇÃO IMPORTANTE                            | .2  |
| 2.           | REGISTAR UMA NOVA PROPOSTA                       | . 3 |
| 3.           | APRECIAÇÃO DA PROPOSTA PELO COORDENADOR DE CURSO | .7  |

# 1. INFORMAÇÃO IMPORTANTE

Os Elementos da edição da Unidade Curricular: Programa, Métodos de Ensino, Método de avaliação e Bibliografia podem ser atualizados, contudo, o **programa** não pode ser alterado de forma substantiva relativamente à sua definição no âmbito do processo de acreditação dos curos, conforme a F.U.C. Plurianual.

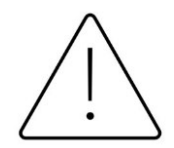

É OBRIGATÓRIO O PREENCHIMENTO DA INFORMAÇÃO EM PORTUGUÊS E INGLÊS.

#### **RESUMO DO PROCESSO**

- 1. O Docente Responsável cria proposta em **"Adicionar nova proposta"** (ou através de outra funcionalidade que permita criar uma proposta por cópia a partir de uma edição de ano letivo anterior ou da FUC Plurianual);
- As Propostas são apreciadas pelo Coordenador de Curso e aprovadas/rejeitadas em Gestão > Apreciação Info Edições (apreciação em bloco ou individualmente em cada proposta);
- 3. Depois de aprovada, a proposta é copiada, automaticamente, para a Ficha de Edição e passa a estar visível em todos os ecrãs e publicada no Guia da UNL. Ao ser rejeitada, o docente Responsável deverá submeter outra proposta para apreciação (poderá por exemplo efetuar uma cópia da proposta rejeitada e alterar o que pretender, e, submeter). Propostas rejeitadas ou aprovadas já não podem ser alteradas.

# 2. REGISTAR UMA NOVA PROPOSTA

#### INFORDOCENTE > DISCIPLINAS > INFORMAÇÃO GERAL

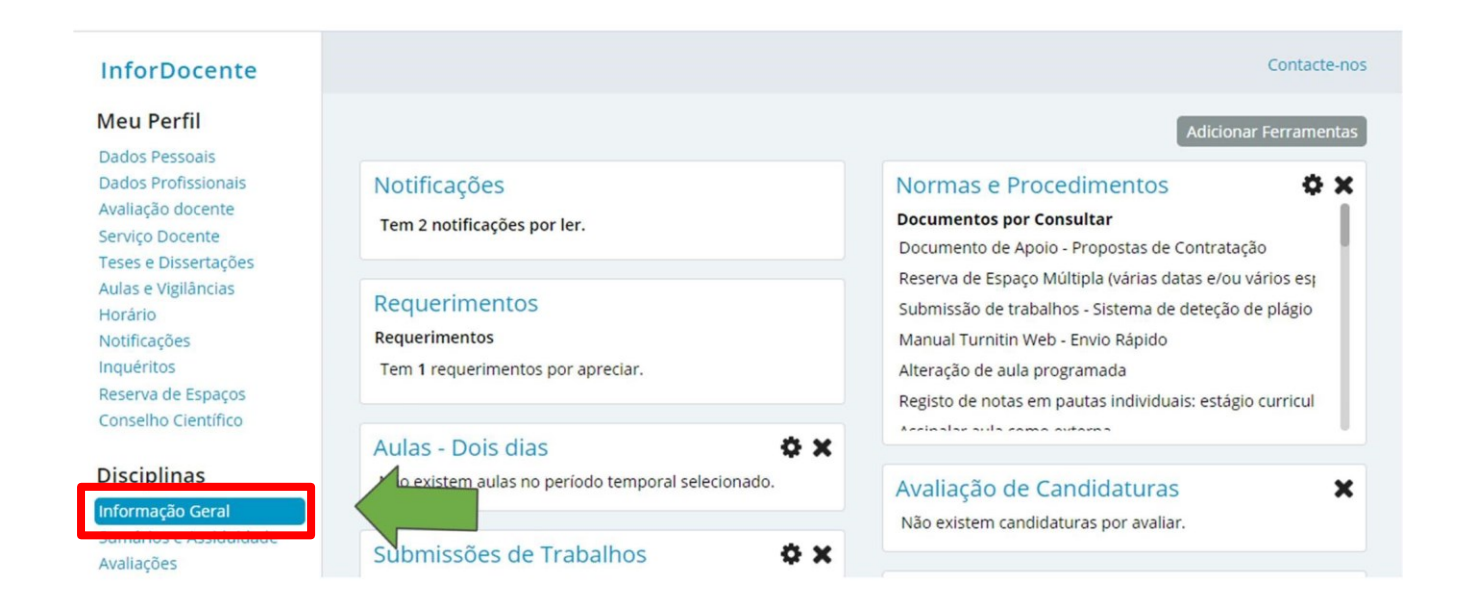

#### SELECIONAR A UNIDADE CURRICULAR

#### Informação Geral

|                   |                  |        |                     |             | Ano Letivo:          | 2022/2023 |
|-------------------|------------------|--------|---------------------|-------------|----------------------|-----------|
| As minhas discipl | inas - 2022/2023 |        |                     |             |                      |           |
| Nome              | Código           | Turmas | Cursos /<br>Menores | Regime      | Inscrições<br>Edição |           |
| UC X              | 722091155        |        | PGAE                | 1° Semestre | 37                   | Detalhes  |
| UCZ               | 73209180         | S1     | DEPT                | 1° Semestre | 8                    | Detalhes  |
| UC Y              | 711091118        | TP1    | LEP                 | 2° Semestre | 28                   | Detalhes  |
|                   |                  |        |                     |             | -                    |           |

| Escrita de Com 22091155)<br>1.º Semestre - 2 123   PGAE<br>Mudar Unida         | Contacte-nos                                                                                                    |
|--------------------------------------------------------------------------------|----------------------------------------------------------------------------------------------------|
| Detalhes Propostas Informação F.U.C.<br>Edição Info Edição Docentes Plurianual |                                                                                                    |
| Propostas para definição da informação da edição                               | Adicionar nova proposta Adicionar nova proposta com dados de outra Edição<br>Adicionar nova proposta por cópia de outra proposta Adicionar nova proposta com dados da FUC plurianual |
| Não existem propostas.                                                         |                                                                                                    |
|                                                                                |                                                                                                    |
| Selecionar uma das opções                                                      |                                                                                                    |

São disponibilizadas ao docente 4 formas de criação da informação da edição:

NÃO SERÁ POSSÍVEL CRIAR UMA NOVA PROPOSTA SE EXISTIR UMA PROPOSTA EM

## Adicionar nova proposta

Através deste link, o docente faz a proposta preenchendo manualmente todos os campos que constituem a FUC, sem importar informação de qualquer outra fonte.

## 2. Adicionar nova proposta com dados de outra edição

Através deste link, o docente tem a possibilidade de criar uma proposta copiando os dados de uma edição, da mesma UC ou de qualquer outra UC.

## 3. Adicionar nova proposta por cópia de outra proposta

Através deste link, o docente pode criar uma proposta por cópia integral de uma outra que esteja em processo de apreciação, isto é, que tenha sido submetida. No link "Pesquisar outras propostas", é possível pesquisar propostas já aprovada ou que ainda se encontram no estado "Por Apreciar".

## 4. Adicionar nova proposta com dados da FUC Plurianual

Através deste link, o docente tem a possibilidade de criar a proposta copiando a informação que consta na FUC Plurianual (de referir que a estrutura da FUC Plurianual pode ser diferente da estrutura da FUC de edição, podendo existir campos nesta última que não existam na FUC Plurianual, sendo necessário que a informação em falta seja devidamente preenchida para que a submissão da proposta possa ser realizada).

Quando a proposta é criada por cópia (opções 2, 3 ou 4) deve selecionar os elementos que pretende copiar.

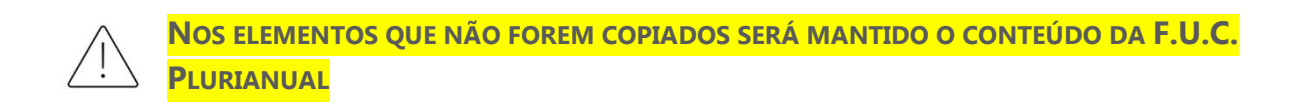

| Copiar dados da FUC     |                     |
|-------------------------|---------------------|
| Item da FUC             | Selecionar<br>Todos |
| Conteúdos Programáticos |                     |
| Métodos de Ensino       |                     |
| Métodos de Avaliação    |                     |
| Bibliografia            |                     |

PERCORRA O ECRÃ E EDITE OS VÁRIOS ELEMENTOS DA PROPOSTA.

| etalhes Propostas<br>Edição Info Edição            | s Informação F.U.C.<br>Docentes Plurianual                                                                                                    |   |
|----------------------------------------------------|----------------------------------------------------------------------------------------------------|---|
| É obrigatório o pre<br>Deverá verificar qu         | eenchimento da informação em Português e Inglês.<br>ue tem associado esses idiomas ao(s) campo(s) Língua de Ensino e/ou Outros Idiomas Info. Edição. |   |
| Proposta para o<br>da edição                       | definição da informação Submeter Proposta Editar Idiomas e Modo de Ensino Remover                                                                    |   |
| Nome                                               | UC X Código: 711091118                                                                                                    |   |
| Ano Letivo:                                        | 2022/2023 Regime: 2.º Semestre                                                                                                    |   |
| Docente<br>Responsável:                            | Docente Unidade DEPORT<br>Orgânica:                                                                                                    |   |
| Língua de<br>Ensino:                               | Português Créditos ECTS: 6                                                                                                    |   |
| Cursos:                                            | Licenciatura em Estudos Portugueses                                                                                                    |   |
| Modo de Ensino:                                    | Presencial                                                                                                    |   |
| Outros Idiomas<br>Info. Edição: 🛈                  | Inglês                                                                                                    |   |
| Informação<br>copiada da ficha<br>de edição do ano | Não                                                                                                    | - |
| anterior sem                                       |                                                                                                    |   |

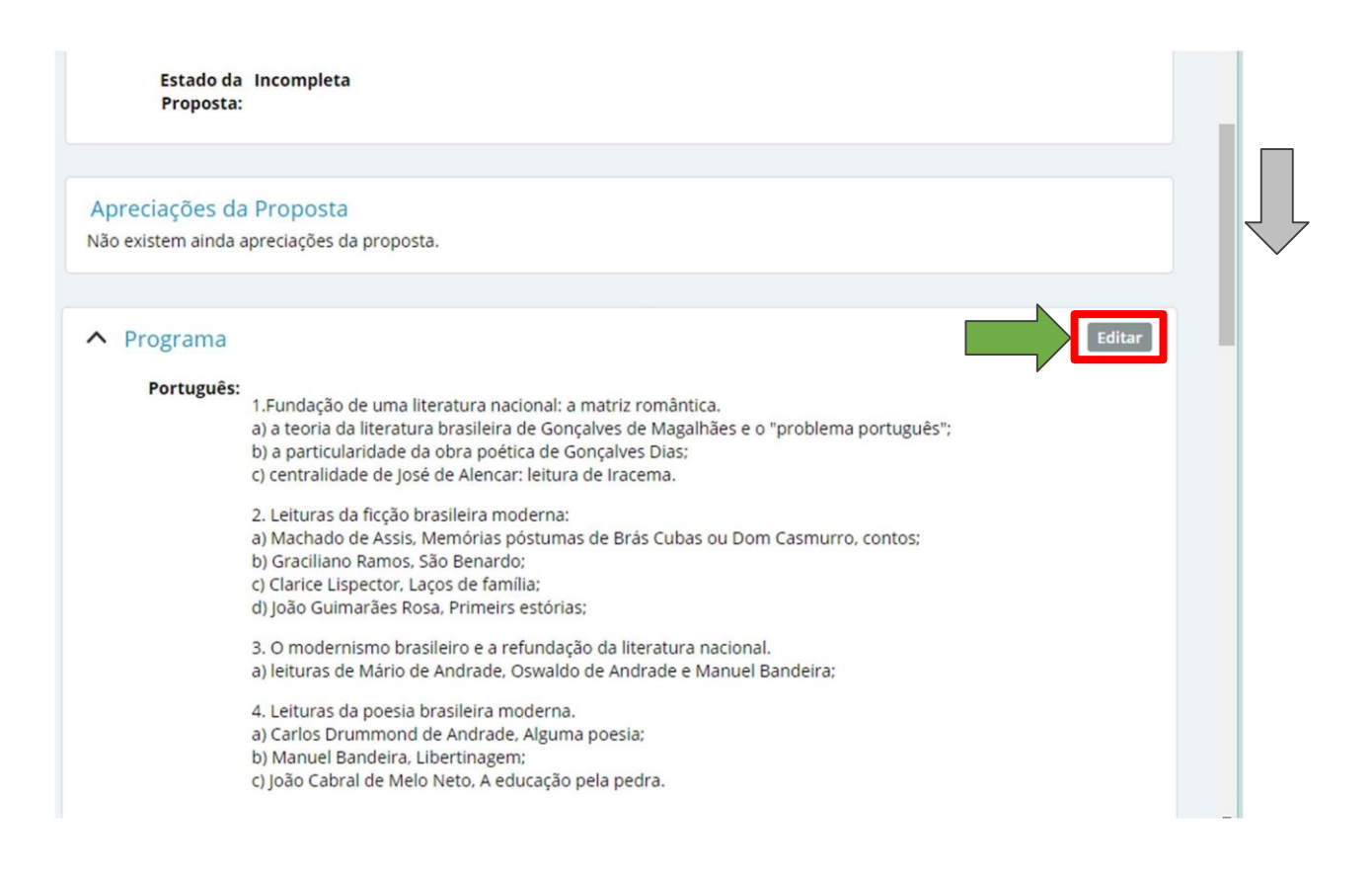

Após o preenchimento das informações, a proposta deve ser submetida para apreciação, clicando no link **"Submeter Proposta"**. A partir deste momento o docente deixa de poder efetuar alterações, contudo, pode **remover** a proposta enquanto não tiver sido submetida.

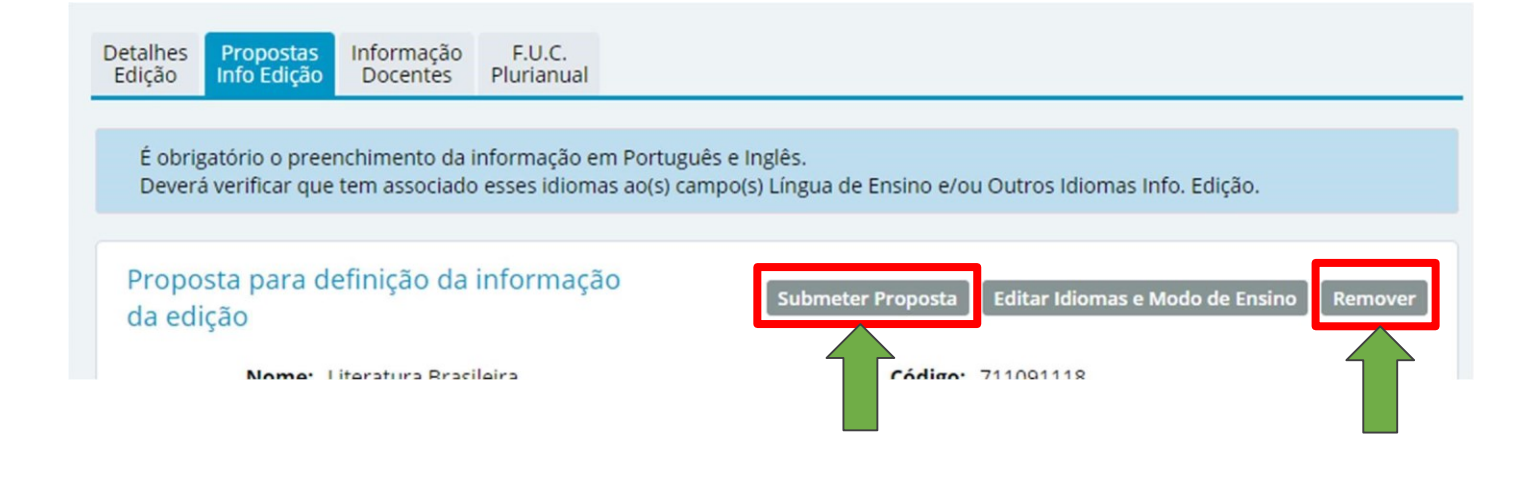

## 3. APRECIAÇÃO DA PROPOSTA PELO COORDENADOR DE CURSO

A apreciação das propostas será disponibilizada ao docente coordenador no link **Apreciação Info. Edições** do menu Gestão no Infordocente. O Coordenador de curso não pode alterar a informação de uma proposta, cabendo-lhes apenas a tarefa de apreciação.

| Dissertações                                                              | Restringir propostas a: |
|---------------------------------------------------------------------------|-------------------------|
| Pautas não Conf. Grau                                                     |                         |
| Consultas                                                                 |                         |
| Cursos                                                                    |                         |
| Menores                                                                   |                         |
| Alunos                                                                    |                         |
| Pautas                                                                    |                         |
| Docentes                                                                  |                         |
| Listagens e Estatísticas                                                  |                         |
| Qualidade                                                                 |                         |
| Resultados Disciplinas                                                    |                         |
| Curso                                                                     |                         |
| Normas e Procedimentos                                                    |                         |
| Protocolos de Mobilidade                                                  |                         |
| Análise da Atividade Letiva                                               |                         |
| Gestão                                                                    |                         |
| Inscrições em Frequência                                                  |                         |
| Candidaturas                                                              | 4                       |
| Apreciação Info Edições                                                   |                         |
|                                                                           |                         |
| Candidaturas Mobilidade                                                   |                         |
| Candidaturas Mobilidade<br>Controlo de Presenças                          |                         |
| Candidaturas Mobilidade<br>Controlo de Presenças<br>Disciplinas de Cursos |                         |

É APRESENTADO UM ECRÃ DE PESQUISA EM QUE O COORDENADOR TEM A POSSIBILIDADE DE PESQUISAR AS PROPOSTAS DE ACORDO COM VÁRIOS CRITÉRIOS.

| squisa de Prop     | postas de informação das edições                                              |
|--------------------|-------------------------------------------------------------------------------|
| Ano Letivo:        | 2022/2023 🗸                                                                   |
| Jnidade Orgânica:  | Faculdade de Ciências Sociais e Humanas 🗸                                     |
| Curso:             | ~                                                                             |
| Edições            | ~                                                                             |
| pertencentes a     |                                                                               |
| cursos do ciclo de |                                                                               |
| estudos.           |                                                                               |
| lome ou código da  |                                                                               |
| nidade curricular: |                                                                               |
| Estado das         | 🛞 Dan service a service a service Apreciação em bloco                         |
| propostas          | Por apreciar e requerendo a minha apreciação i sinhe receição em bioco        |
| submetidas:        | O Por apreciar (todas)                                                        |
|                    |                                                                               |
|                    | O Rejeitadas                                                                  |
|                    | O Substituídas                                                                |
|                    | () Todas                                                                      |
| Restringir         | O Branastar guindar como condo cónio integral da prenesta de ano antegior     |
| propostas a:       | O Propostas criadas como sendo copia integral da proposta do ano anterior     |
| p. opostab u.      | O Propostas cinadas como hao sendo copia integral da proposta do ano anterior |

Ao obter os resultados da pesquisa das propostas de atualização, o utilizador pode entrar nos detalhes de cada proposta e fazer a apreciação. Existem também a possibilidade de apreciar as propostas em bloco.

|            | GEM                                                          |           |             |                           |                |
|------------|--------------------------------------------------------------|-----------|-------------|---------------------------|----------------|
| DIEN LISTA | SEM                                                          |           |             |                           |                |
|            |                                                              |           |             | Aprec                     | iação em bloo  |
| roposta    | s - 2022/2023 [1 resultado(s)]                               |           | Exp         | oortar propostas de f     | ichas de ediçã |
| Estado     | Edição   Docente Responsável                                 | Cursos    | Regime      | Data Última<br>Apreciação |                |
| Por        | Literatura Portuguesa dos Séculos XVII e XVIII<br>(01100498) | LLLC, LEP | 1° Semestre | 1                         | Detalhes       |

#### PERCORRA A PROPOSTA

copiada da ficha de edição do ano anterior sem alterações:

> Estado da Por Apreciar Proposta:

|                                      | Comparar Proposta com:                                                                                                    | FUC         | associada à edição 🗸 🗸                                                   |
|--------------------------------------|----------------------------------------------------------------------------------------------------|-------------|--------------------------------------------------------------------------|
| rograma                              |                                                                                                    | 2021<br>EUC | /2022 - Literatura Brasileira   LEP   2.º Semestre                       |
| ografila                             |                                                                                                    | Não         | realizar qualquer comparação                                             |
|                                      | Proposta Atual                                                                                                    | Theorem     | FUC associada à edição                                                   |
| Português                            |                                                                                                    |             |                                                                          |
| 0                                    | <ol> <li>Fundação de uma literatura nacional: a matriz<br/>romântica.</li> </ol>                                                                                                    |             | matriz romântica.<br>a) a teoria da literatura brasileira de             |
|                                      | <ul> <li>a) a teoria da literatura brasileira de Gonçalves de<br/>Magalhães e o "problema português";</li> </ul>                                                                                                 |             | Gonçalves de Magalhães e o "problema<br>português":                      |
|                                      | <ul> <li>b) a particularidade da obra poetica de Gonçalves D</li> <li>c) centralidade de José de Alencar: leitura de Iracem</li> </ul>                                                                           | as;<br>a.   | b) a particularidade da obra poética de<br>Goncalves Dias;               |
|                                      | <ol> <li>Leituras da ficção brasileira moderna:</li> <li>a) Machado de Assis, Memórias póstumas de Brás C</li> </ol>                                                                                             | ubas        | c) centralidade de José de Alencar: leitura de<br>Iracema.               |
|                                      | ou Dom Casmurro, contos;                                                                                                    |             | 2. Leituras da ficcão brasileira moderna:                                |
|                                      | c) Clarice Lispector, Lacos de família:                                                                                                    |             | a) Machado de Assis, Memórias póstumas de                                |
|                                      | d) João Guimarães Rosa, Primeirs estórias;                                                                                                    |             | Brás Cubas ou Dom Casmurro, contos;<br>b) Graciliano Ramos, São Benardo; |
|                                      | 3. O modernismo brasileiro e a refundação da litera                                                                                                    | tura        | c) Clarice Lispector, Laços de família;                                  |
|                                      | nacional.                                                                                                    |             | d) João Guimarães Rosa, Primeirs estórias;                               |
|                                      | <ul> <li>a) leituras de Mário de Andrade, Oswaldo de Andrad<br/>Manuel Bandeira;</li> </ul>                                                                                                    | le e        | 3. O modernismo brasileiro e a refundação                                |
|                                      |                                                                                                    |             | da literatura nacional.                                                  |
|                                      | <ul> <li>4. Leituras da poesia brasileira moderna.</li> <li>a) Carlos Drummond de Andrade, Alguma poesia;</li> <li>b) Mapuel Pandeira, Libertinagem;</li> </ul>                                                  |             | Andrade e Manuel Bandeira;                                               |
|                                      |                                                                                                    |             |                                                                          |
|                                      | determinação destas ponderações dependerá dos<br>a estudar em cada ano e do grau de dificuldade qu<br>apresentem.                                                                                                | textos<br>e |                                                                          |
|                                      | determinação destas ponderações dependerá dos<br>a estudar em cada ano e do grau de dificuldade qu<br>apresentem.                                                                                                | textos<br>e |                                                                          |
| Apreciações                          | determinação destas ponderações dependerá dos<br>a estudar em cada ano e do grau de dificuldade qu<br>apresentem.<br>da Proposta                                                                                 | textos<br>e |                                                                          |
| Apreciações                          | determinação destas ponderações dependerá dos<br>a estudar em cada ano e do grau de dificuldade qu<br>apresentem.<br>da Proposta                                                                                 | textos<br>e | Apreciar                                                                 |
| Apreciações<br>Resp                  | determinação destas ponderações dependerá dos<br>a estudar em cada ano e do grau de dificuldade qu<br>apresentem.<br>da Proposta<br>Tipo de Coordenador de curso<br>onsabilidade:                                | textos<br>e | Apreciar                                                                 |
| Apreciações<br>Resp                  | determinação destas ponderações dependerá dos<br>a estudar em cada ano e do grau de dificuldade qu<br>apresentem.<br>da Proposta<br>Tipo de Coordenador de curso<br>onsabilidade:<br>Apreciação:                 | textos<br>e | Apreciar                                                                 |
| Apreciações<br>Resp<br>Justificação/ | determinação destas ponderações dependerá dos<br>a estudar em cada ano e do grau de dificuldade qu<br>apresentem.<br>da Proposta<br>Tipo de Coordenador de curso<br>onsabilidade:<br>Apreciação:<br>Observações: | textos<br>e | Apreciar<br>Data:                                                        |

Voltar

Ao clicar no link "apreciar" o utilizador será levado ao ecrã de apreciação. Neste ecrã o coordenador aprova ou rejeita a proposta, podendo registar observações e associar anexos.

PERCORRA O ECRÃ ATÉ AO FINAL

| apreciação até à sua lacragem. O docente responsavel s<br>intervenientes. | so tera acesso a informação apos apreciação e lacragem pelos varios |
|---------------------------------------------------------------------------|---------------------------------------------------------------------|
| dicionar Apreciação                                                       |                                                                     |
| Nome: Literatura Brasileira                                               | Código: 711091118                                                   |
| Ano Letivo: 2022/2023                                                     | Regime: 2.º Semestre                                                |
| Docente Abel José Barros Baptista                                         | Unidade DEPORT                                                      |
| * Apreciação:                                                             |                                                                     |
| Ficheiro: Escolher Ficheiro Não foi escolh                                | ido nenhum ficheiro                                                 |

Para que a sua apreciação se torne definitiva, é necessário que seja lacrada.

O coordenador poderá alterar os elementos contidos na apreciação até à sua lacragem. À medida que as apreciações vão sendo lacradas, o docente responsável da U.C. terá Acesso a essa informação.

| neciações da Froposia           |                     |                   |                    |
|---------------------------------|---------------------|-------------------|--------------------|
|                                 |                     | Editar Apreciação | Remover Apreciação |
| Tipo de Co<br>Responsabilidade: | oordenador de curso |                   |                    |
| Apreciação: Ap                  | provada             | Data:             |                    |
| Justificação/Observações:       |                     |                   |                    |
| Ficheiro anexo:                 |                     |                   |                    |